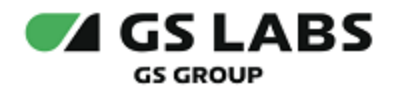

# Система генерации ключей Key Manager

Руководство пользователя

| Индекс             | KeyManager-UG  |
|--------------------|----------------|
| Конфиденциальность | Публичный - L0 |
| Ревизия            | 1.0            |
| Статус             | Согласован     |

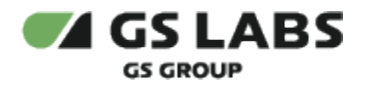

| 1. | Аннотация                                                                         |             | 3        |
|----|-----------------------------------------------------------------------------------|-------------|----------|
| 2  | Сокращения                                                                        |             | 4        |
| 3  | Начало и окончание работы                                                         |             | 5        |
| 0. | 31 Навигация по интерфейсу                                                        |             | 6        |
| Λ  | Вабота с илюцами                                                                  | • • • • • • | a        |
| ч. | 4.1. Общее положение                                                              |             | 9        |
|    | 4.2. Создание ключа пользователя без авторотации со всеми разрешенными действиями |             | 11       |
|    | 4.3. Создание служебного ключа                                                    |             | 13       |
|    | 4.4. Получение ключей с применением сортировки                                    |             | 14       |
|    | 4.5. Просмотр версий ключа                                                        |             | 15       |
|    | 4.6. Изменение разрешенных действий с ключом с любых на выборочные                |             | 16       |
|    | 4.7. Ротация ключа                                                                |             | 17       |
|    | 4.8. Шифрование данных                                                            |             | 18       |
|    | 4.9. Расшифровка данных                                                           |             | 20       |
|    | 4.10. Выгрузка основной версии ключа с метаданными                                |             | 22       |
|    | 4.11. Получение информации для загрузки ключей                                    |             | 24       |
|    | 4.12. Загрузка пользовательских ключей без металанных                             |             | 26       |
|    | 413. Отложенное улаление версии ключа                                             |             | <br>28   |
|    | 414 Поиск ключей с использованием строки поиска                                   |             | 29       |
|    | 415 Поиск ключей с использованием фильтров                                        |             | 29<br>29 |
|    |                                                                                   |             | 20       |

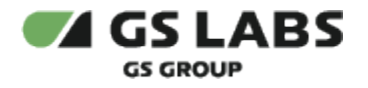

# 1. Аннотация

Данный документ содержит руководство пользователя веб-интерфейса для продукта "Система генерации ключей Key Manager" (далее - Key Manager или Система). Руководство содержит описание элементов веб-интерфейса и порядок работы с ними.

В связи с постоянным совершенствованием продукта, могут иметь место незначительные несоответствия описания и фактического функционирования/внешнего вида интерфейса у конечного пользователя, НЕ ВЛИЯЮЩИЕ НА ОСНОВНУЮ ФУНКЦИОНАЛЬНОСТЬ.

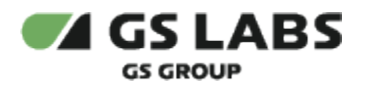

# 2. Сокращения

| Сокращение               | Расшифровка                                                                                                    |
|--------------------------|----------------------------------------------------------------------------------------------------|
| AES                      | Advanced Encryption Standard, симметричный алгоритм блочного шифрования.                                                                        |
| PGP                      | Pretty Good Privacy, Стандарт шифрования с помощью приватного и публичного ключей.                                                              |
| Пользовательский<br>ключ | AES-ключ, который используется для шифрования пользовательских данных.                                                                          |
| Служебный ключ           | PGP-ключ, который используется для служебных целей: шифрование или расшифровка экспортируемых/импортируемых файлов с пользовательскими ключами. |

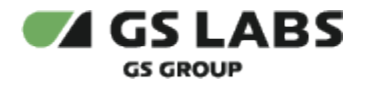

# 3. Начало и окончание работы

B текущей версии продукта Key Manager 1.2 доступ к веб-интерфейсу доступен только rootпользователям (права пользователя настраиваются системным администратором).

Для авторизации пользователь должен использовать учетную запись (логин) и пароль. Чтобы начать работу, откройте браузер и введите в адресную строку адрес сервера, на котором установлен веб-интерфейс, в открывшемся окне авторизации заполните поля **Логин** и **Пароль**, нажмите кнопку **Логин**. Для смены языка используйте кнопку смены языка интерфейса . В настоящем руководстве приведено описание русскоязычной версии веб-интерфейса.

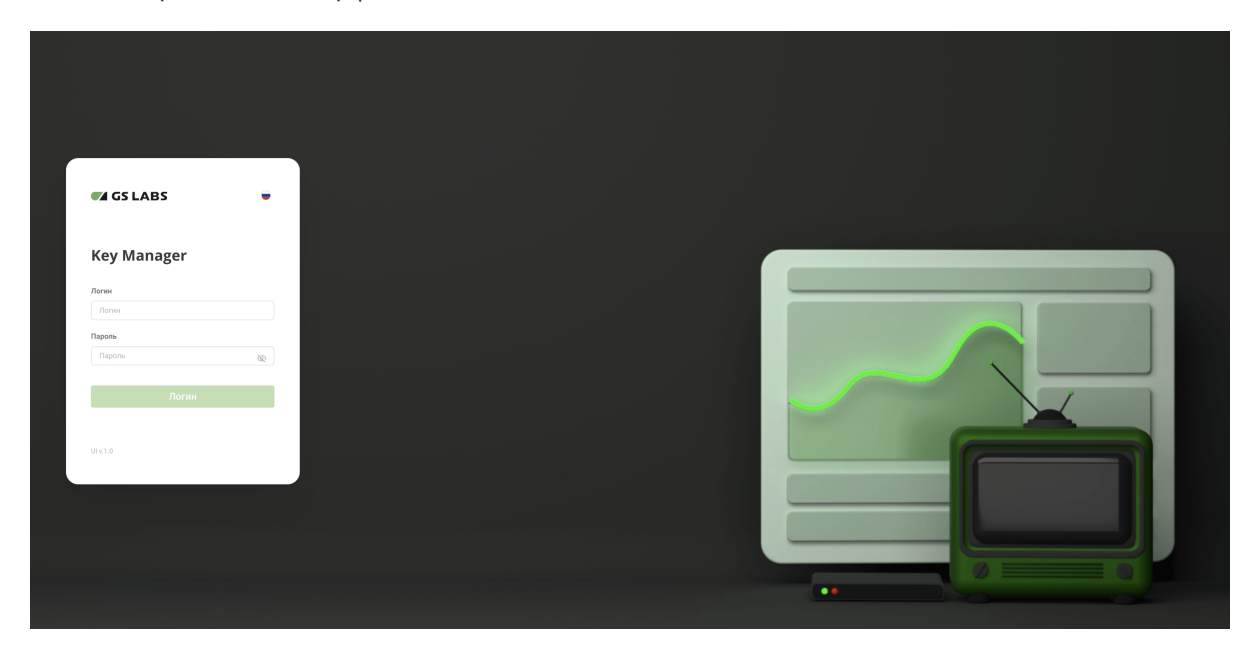

B поле Пароль есть кнопка:

Δ

- 🔌 скрытый ввод пароля (символы пароля заменяются на точки);
- 💿 ввод пароля в явном виде.

Чтобы корректно завершить работу в веб-приложении, нажмите кнопку Выйти → в правом верхнем углу страницы, при нажатии осуществляется выход на страницу авторизации.

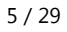

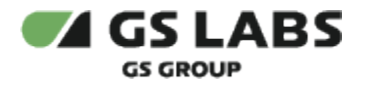

# 3.1. Навигация по интерфейсу

# \rm Обратите внимание!

Отображение элементов веб-интерфейса на экране зависит от масштаба отображения страницы в веббраузере.

Если какой-то элемент веб-инетфейса отображается на экране не полностью, рекомендуется уменьшить масштаб отображения страницы в веб-браузере.

Веб-интерфейс представлен в следующем виде:

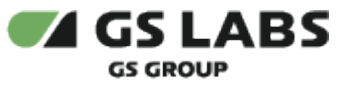

# KeyManager-UG Ревизия: 1.0

7 / 29

| чи пользователей |                                          |        |              |                          |                     |                     |            |
|------------------|------------------------------------------|--------|--------------|--------------------------|---------------------|---------------------|------------|
| (3) кебные ключи | Служебные кл                             | іючи ( | 4)           |                          |                     |                     |            |
|                  | Введите код или имя                      |        | Фильтры =    |                          |                     |                     | + Добавить |
|                  | Код \Xi                                  | Имя    | Алгоритм \Xi | Номер основной<br>версии | Дата создания 🗉     | Дата ротации \Xi    | Статус     |
|                  | f66447d0-3513-4edc-8699-<br>91c5b321e5ba | tk     | pgp_rsa_4096 | 31                       | 19.06.2024 15:22:54 | 19.06.2024 15:44:28 | Активн     |
|                  | f4be966a-b7a9-4a08-9f3c-<br>fc3cd8e7977c | 123    | pgp_rsa_4096 | 1                        | 13.06.2024 09:48:06 | 13.06.2024 09:48:06 | Актив      |
|                  | 475f5090-2808-44d5-800f-<br>3267140e5201 | -      | pgp_rsa_4096 | 1                        | 13.06.2024 09:48:03 | 13.06.2024 09:48:03 | Неактивн   |
|                  | 3a2df667-567d-4cad-9e44-<br>1266aac69de1 | -      | pgp_rsa_4096 | 1                        | 13.06.2024 09:48:01 | 13.06.2024 09:48:01 | Актив      |
|                  | 9b116f38-cfe4-4ddd-8fc6-<br>0cee7ef07a81 | -      | pgp_rsa_4096 | 1                        | 13.06.2024 09:47:58 | 13.06.2024 09:47:58 | Актив      |
|                  | 36d16b75-1a77-424d-<br>b5ac-3dd69187c9e9 | -      | pgp_rsa_4096 | 1                        | 13.06.2024 09:47:55 | 13.06.2024 09:47:55 | Актив      |
|                  | 3820cadf-6f71-46b7-a8dd-<br>28d8ebe61f7b |        | pgp_rsa_4096 | 1                        | 13.06.2024 09:47:52 | 13.06.2024 09:47:52 | Актив      |

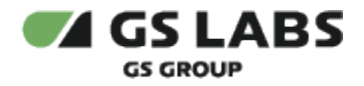

1 - кнопка переключателя языка интерфейса (русский/английский) и кнопка выхода из Системы (**Выйти**) - при нажатии осуществляется выход на страницу авторизации.

2 - имя авторизованного пользователя.

3 - отображение названия вкладок главного меню.

4 - область отображения информации выбранной вкладки главного меню. В данной области располагаются экраны, содержащие органы управления (кнопки, выпадающие списки, поля поиска и т.п.) и таблицы с данными.

5 - задание количества отображения элементов на странице, выбирается из раскрывающегося списка.

6 - кнопка скрытия/отображения текстового описания вкладок меню.

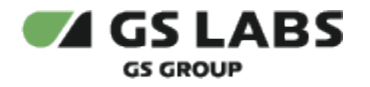

# 4. Работа с ключами

### 4.1. Общее положение

Пользователю доступны вкладки для работы с пользовательскими или служебными ключами. Ключи пользователей - ключи, которые используются для шифрования пользовательских данных. Далее по тексту ключ пользователя называется пользовательским ключом.

Служебные ключи - ключи, которые используются для служебных целей: шифрование или расшифровка экспортируемых/импортируемых файлов с пользовательскими ключами.

| Клю  | Ключи пользователей                      |                            |             |                       |                   |                     |                     |              |  |
|------|------------------------------------------|----------------------------|-------------|-----------------------|-------------------|---------------------|---------------------|--------------|--|
| Введ | те код или имя                           | 🔾 Фильтры \Xi              |             |                       |                   |                     |                     | + Добавить ∨ |  |
|      |                                          |                            |             |                       |                   |                     |                     |              |  |
|      | Код \Xi                                  | Имя                        | Алгоритм Ξ  | Номер основной версии | Происхождение \Xi | Дата создания \Xi   | Дата ротации 😑      | Статус \Xi   |  |
|      | 8f33e0ac-ad51-4346-b71d-<br>c83c87ac8924 | ключ для экспорта 5 версий | aes_256_gcm | 6                     | Внешний           | 24.06.2024 14:44:35 | 24.06.2024 14:44:35 | Активный     |  |
|      | 64f7da5c-3305-436e-8430-<br>87bf2cf542ba |                            | aes_256_gcm | 1                     | Внутренний        | 21.06.2024 12:50:09 | 21.06.2024 12:50:09 | Активный     |  |
|      | 3105afd3-18f3-4c56-b20c-<br>aff5bbc0a466 |                            | aes_256_gcm | 1                     | Внутренний        | 21.06.2024 12:37:59 | 21.06.2024 12:37:59 | Активный     |  |
|      | a3df47bc-ab05-4507-afdf-<br>12f79454ecf0 | key_1_root_20240620_130722 | aes_256_gcm | 1                     | Внутренний        | 21.06.2024 12:36:40 | 21.06.2024 12:36:40 | Активный     |  |
|      | f1bfec12-744a-4365-8c63-<br>b0b2e2300c88 | key_1_root_20240620_130722 | aes_256_gcm | 1                     | Внешний           | 20.06.2024 16:07:22 | 20.06.2024 16:07:22 | Вычисляемый  |  |
|      | b9444a99-3702-4833-b55d-<br>45ac8914f3cf | key_1_root_20240620_130722 | aes_256_gcm | 1                     | Внешний           | 20.06.2024 16:07:22 | 20.06.2024 16:07:22 | Активный     |  |
|      | 94c08468-f037-41c3-a0cb-<br>ccce856c9b9e | key_1_root_20240620_130722 | aes_256_gcm | 1                     | Внешний           | 20.06.2024 16:07:22 | 20.06.2024 16:07:22 | Активный     |  |
|      | c4932fb2-ee2c-49e8-84e6-<br>e1786b8519eb | ключч                      | aes_192_gcm | 1                     | Внутренний        | 19.06.2024 15:24:53 | 19.06.2024 15:24:53 | Активный     |  |
|      | 408d37fb-94f8-4938-ae58-<br>773a19fec001 | tk                         | aes_128_gcm | 2140                  | Внутремний        | 19.06.2024 15:23:44 | 20.06.2024 18:30:21 | Активный     |  |
|      | 148de847-cbb2-4c9d-9555-<br>e47043c4d695 | ключ для экспорта          | aes_256_gcm | 1                     | Внутренний        | 19.06.2024 11:19:47 | 19.06.2024 11:19:47 | Вычисляемый  |  |
| 4    | Показывать по: 25 ∨                      |                            |             |                       |                   |                     |                     |              |  |

#### Служебные ключи

| Введите код или имя                      | 🔾 Фильтры 👻   |              |                       |                     |                     | + Добавить ключ |
|------------------------------------------|---------------|--------------|-----------------------|---------------------|---------------------|-----------------|
| Код \Xi                                  | Имя           | Алгоритм Ξ   | Номер основной версии | Дата создания \Xi   | Дата ротации \Xi    | Статус \Xi      |
| 81bb39b5-5652-4c09-b087-<br>514c9d4874d9 |               | pgp_rsa_4096 | 1                     | 21.06.2024 13:18:33 | 21.06.2024 13:18:33 | Активный        |
| 9e6045b8-5241-478a-89b3-<br>62960dd7adda |               | pgp_rsa_4096 | 1                     | 21.06.2024 13:17:49 | 21.06.2024 13:17:49 | Активный        |
| 19a02912-d4cc-4371-b25e-<br>5d79856883d2 | тест экспорта | pgp_rsa_4096 | 1                     | 20.06.2024 11:59:23 | 20.06.2024 11:59:23 | Активный        |
| f66447d0-3513-4edc-8699-<br>91c5b321e5ba | tk.           | pgp_rsa_4096 | 9335                  | 19.06.2024 15:22:54 | 24.06.2024 14:45:21 | Активный        |
| f4be966a-b7a9-4a08-9f3c-fc3cd8e7977c     | 123           | pgp_rsa_4096 | 1                     | 13.06.2024 09:48:06 | 13.06.2024 09:48:06 | Активный        |
| 475f5090-2808-44d5-800f-<br>3267140e5201 |               | pgp_rsa_4096 | 1                     | 13.06.2024 09:48:03 | 13.06.2024 09:48:03 | Неактивный      |
| 3a2df667-567d-4cad-9e44-<br>1266aac69de1 |               | pgp_rsa_4096 | 1                     | 13.06.2024 09:48:01 | 13.06.2024 09:48:01 | Активный        |
| 9b116f38-cfe4-4ddd-8fc6-0cee7ef07a81     |               | pgp_rsa_4096 | 1                     | 13.06.2024 09:47:58 | 13.06.2024 09:47:58 | Активный        |
| 36d16b75-1a77-424d-b5ac-<br>3dd69187c9e9 |               | pgp_rsa_4096 | 1                     | 13.06.2024 09:47:55 | 13.06.2024 09:47:55 | Активный        |
| 3820cadf-6f71-46b7-a8dd-28d8ebe61f7b     |               | pgp_rsa_4096 | 1                     | 13.06.2024 09:47:52 | 13.06.2024 09:47:52 | Активный        |
| ResQ1hdD-c66d-dhda-R9d2-                 |               |              |                       |                     |                     | _               |
| Показывать по: 25 ∨                      |               |              |                       |                     |                     | 1 2 → >I        |

На страницах обеих вкладок отображаются кнопка добавления ключей, таблицы со следующей информацией о ключах в системе:

- Код код ключа. Формируется автоматически при создании ключа. Формат UUID согласно RFC 4122.
- Имя наименование, присвоенное ключу при создании.
- Алгоритм алгоритм, который будет использоваться в шифровании с этим ключом.
- *Номер основной версии* порядковый номер версии ключа. Формируется автоматически при создании версии. Целое число от 1 до 2147483647.

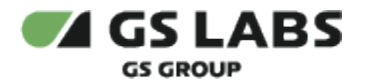

- Происхождение уникальный код происхождения, определяет как ключ появился в системе. Отображается только для вкладки Ключи пользователей.
- Дата создания дата создания ключа, формат даты дд.мм.гггг, чч:мм:сс (24 часа).
- Дата ротации дата, когда была изменена основная версия ключа. Формат даты: дд.мм.гггг, чч:мм:сс (24 часа)
- Статус статус ключа, возможные варианты:
  - Активный версия ключа активна;
  - Неактивный версия ключа неактивна;
  - Запланированный к удалению ключ запланирован к удалению.
  - Вычисляемый статус служебного ключа, означающий, что ключ находится в процессе генерации.

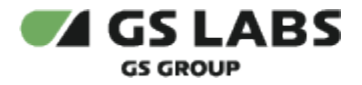

- 4.2. Создание ключа пользователя без авторотации со всеми разрешенными действиями
  - 1. Перейти во вкладку Ключи пользователей.

| <ul> <li>гоот</li> <li>Ключи пользователей</li> </ul> | GSLABS Key Manager                         |             |                          |                 |                     |                     | 🔵 Выйти –Э   |
|-------------------------------------------------------|--------------------------------------------|-------------|--------------------------|-----------------|---------------------|---------------------|--------------|
| Служебные ключи                                       | Ключи пользователей Введите код клин имя   | Фильтры 👳   |                          |                 |                     |                     | + Добавить V |
|                                                       | Код 🗉 Имя                                  | Алгоритм Ξ  | Номер основной<br>версии | Происхождение Ξ | Дата<br>создания    | 🗉 Дата ротации \Xi  | Статус 📻     |
|                                                       | 678d3187-e1b0-4e04-<br>af5d_dn24ee03ad12 2 | aes_192_gcm | 1                        | Внутренний      | 06.06.2024 14:11:58 | 06.06.2024 14:11:58 | Неактивный   |

2. Нажать кнопку +Добавить. Выбрать Добавить ключ:

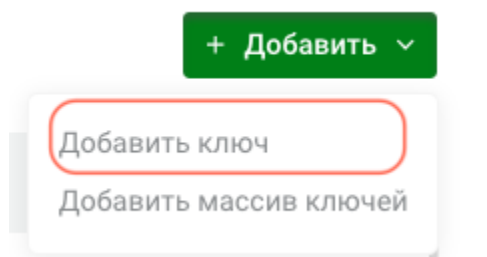

### 3. Заполнить форму:

Ключи пользователей · Добавление нового ключа

| Алгоритм*                                                                                 | Имя                                                                             |
|-------------------------------------------------------------------------------------------|---------------------------------------------------------------------------------|
| Выберите 🗸                                                                                | Введите значение                                                                |
| Описание                                                                                  |                                                                                 |
| Введите значение                                                                          |                                                                                 |
|                                                                                           |                                                                                 |
|                                                                                           |                                                                                 |
| Период ротации                                                                            |                                                                                 |
| Введите значение                                                                          |                                                                                 |
| Внимание! Удалить заданный период ро                                                      | тации будет нельзя                                                              |
| Разрешенные действия*                                                                     |                                                                                 |
| 🖸 Любые                                                                                   |                                                                                 |
|                                                                                           |                                                                                 |
| О ТОЛЬКО ВЫОРАННЫЕ                                                                        |                                                                                 |
| Только выоранные                                                                          |                                                                                 |
| Добавить Отменить                                                                         |                                                                                 |
| Добавить Отменить<br><b>пгоритм</b> - выбрать код али                                     | оритма шифрования из списка.                                                    |
| Добавить Отменить<br><b>лгоритм</b> - выбрать код али<br><b>мя</b> - при необходимости ве | оритма шифрования из списка.<br>вести наименование ключа (не более 128 символов |

**Разрешенные действия** - оставить значение по умолчанию **Любые**.

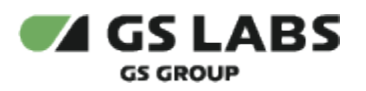

4. Нажать кнопку **Добавить**.

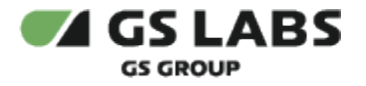

# 4.3. Создание служебного ключа

1. Перейти во вкладку Служебные ключи.

| 😡 root                | GS LABS Key                            | Manager            |              |                          |                     |                     | 🔵 Выйти ⊸]      |
|-----------------------|----------------------------------------|--------------------|--------------|--------------------------|---------------------|---------------------|-----------------|
| 各 Ключи пользователей |                                        |                    |              |                          |                     |                     |                 |
| 🖉 Служебные ключи     | Служебные                              | ключи              |              |                          |                     |                     |                 |
|                       | Введите код или имя                    |                    | Фильтры \Xi  |                          |                     |                     | + Добавить ключ |
|                       | Код \Xi                                | Имя                | Алгоритм \Xi | Номер основной<br>версии | Дата создания 🗉     | Дата ротации 🗉      | Статус \Xi      |
|                       | f4be966a-b7a9-4a08-9f3<br>fc3cd8e7977c | <sup>3c-</sup> 123 | pgp_rsa_4096 | 1                        | 13.06.2024 09:48:06 | 13.06.2024 09:48:06 | Активный        |

2. Нажать кнопку +Добавить ключ.

### 3. Заполнить форму:

Служебные ключи • Добавление нового ключа

### Параметры

#### Имя

Введите значение

#### Описание

| Введите значение |
|------------------|
|                  |
|                  |
|                  |

#### Период ротации

Введите значение

Внимание! Удалить заданный период ротации будет нельзя

### Разрешенные действия\*

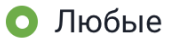

🔘 Только выбранные

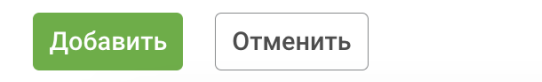

*Имя* - при необходимости ввести наименование ключа (не более 128 символов). *Описание* - при необходимости ввести описания ключа (не более 512 символов). *Период ротации* - не заполнять.

Разрешенные действия - оставить значение по умолчанию Любые.

4. Нажать кнопку Добавить.

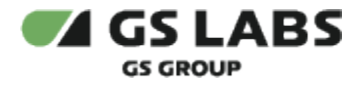

# 4.4. Получение ключей с применением сортировки

1. Во вкладке пользовательских или служебных ключей нажать кнопку сортировки по параметру (на рисунке приведен пример для сортировки по дате создания):

| k | (лю                 | чи пользоват                             | гелей     |             |                          |                   |                     |               |
|---|---------------------|------------------------------------------|-----------|-------------|--------------------------|-------------------|---------------------|---------------|
|   | Введите код или имя |                                          | Фильтры 📼 |             |                          |                   |                     |               |
|   |                     | Код Ξ                                    | Имя       | Алгоритм Ξ  | Номер основной<br>версии | Происхождение \Xi | Дата создания 😑     | Дата рота     |
|   |                     | 678d3187-e1b0-4e04-9f5d-<br>d024aa939d12 | 2         | aes_192_gcm | 1                        | Внутренний        | 06.06.2024 14:11:58 | 06.06.2024 14 |
|   |                     | 3a73fa8f-fbbc-4bb2-a464-<br>365059e5da6d | актив     | aes_128_gcm | 2                        | Внутренний        | 07.06.2024 13:42:07 | 10.06.2024 2' |

Для обратной сортировки нажать на кнопку сортировки еще раз. Для сброса сортировки - обновить страницу.

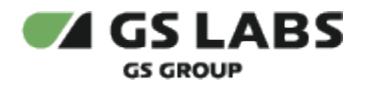

# 4.5. Просмотр версий ключа

- 1. Во вкладке пользовательских или служебных ключей дважды кликнуть в строке с нужным ключом левой кнопкой мыши.
- 2. Перейти на вкладку Версии (приведен пример изображения для пользовательского ключа):

| Ключи пользователей • 408d37fb-94f8-4938-ae58-773a19fec001 |                                                          |                     |                              |  |  |  |  |
|------------------------------------------------------------|----------------------------------------------------------|---------------------|------------------------------|--|--|--|--|
| Информация Версии Крипт                                    | ографические действия Разрешения<br>Фильтры <del>–</del> |                     |                              |  |  |  |  |
| Номер =                                                    | Основная версия                                          | Дата создания 😑     | Дата планируемого удаления 😑 |  |  |  |  |
| 48                                                         | Да                                                       | 19.06.2024 15:58:38 | -                            |  |  |  |  |
| 47                                                         | Нет                                                      | 19.06.2024 15:57:46 |                              |  |  |  |  |
| 46                                                         | Нет                                                      | 19.06.2024 15:56:57 |                              |  |  |  |  |
| 45                                                         | Нет                                                      | 19.06.2024 15:56:02 |                              |  |  |  |  |
| 44                                                         | Нет                                                      | 19.06.2024 15:55:33 |                              |  |  |  |  |

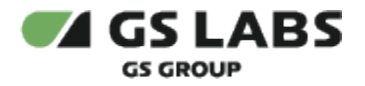

# 4.6. Изменение разрешенных действий с ключом с любых на выборочные

- 1. Во вкладке пользовательских или служебных ключей дважды кликнуть в строке с нужным ключом левой кнопкой мыши.
- 2. Перейти на вкладку Разрешения (приведен пример изображения для пользовательского ключа)

| Ключи пользовате | <b>елей •</b> 408d37fl | b-94f8-49 | 38-ae58-773a | 19fec001     |            |
|------------------|------------------------|-----------|--------------|--------------|------------|
| Информация       | Версии                 | Крипт     | гографичес   | кие действия | Разрешения |
| Параметр         | ы                      |           |              |              |            |
| Разрешен         | ные дейст              | гвия*     |              |              |            |
| 🔵 Любь           | ie                     |           |              |              |            |
| 🔘 Тольк          | ю выбра                | нные      |              |              |            |
| Чтение пар       | аметров                |           | ~            | ]            |            |
| Редактиров       | зание разреше          | ний       | ·            | J            |            |
|                  |                        |           |              |              |            |
| Сохранит         | ь изменени             | ія        | Отменить     |              |            |

- 3. Установить чекбокс в **Только выбранные**, выбрать требуемые разрешения из раскрывающегося списка. Варианты *Чтение параметров и Редактирование разрешений* установлены по умолчанию и недоступны для отмены.
- 4. Сохранить изменения.

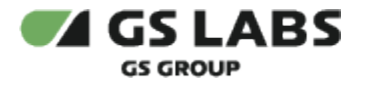

### 4.7. Ротация ключа

- 1. Во вкладке пользовательских или служебных ключей дважды кликнуть в строке с нужным ключом левой кнопкой мыши. Обратите внимание, что для выполнения ротации ключ должен иметь статус *Активный*.
- 2. Перейти на вкладку Версии (приведен пример изображения для пользовательского ключа):

|                                                                               | Инфор |
|-------------------------------------------------------------------------------|-------|
| Номер 🗉 Основная версия Дата создания 🗉 Дата планируемого удаления 🗉 Статус 🗉 |       |
| 13623         Да         13.05.2024 15.08         scheduled_for_destruction   |       |

3. Нажать кнопку Ротировать ключ.

Пользовательские ключи • 9a517f23-77a1-447c-b42a-54b61b402ddc

4. В окне запроса подтверждения действия ознакомься с информацией и нажать Ротировать.

### Ротировать ключ

Вы уверены, что хотите ротировать ключ f4be966a-b7a9-4a08-9f3c-fc3cd8e7977c? При превышении 100 версий ключа более ранние версии будут удалены.

| Отменить Ротировати |
|---------------------|
|---------------------|

 $\times$ 

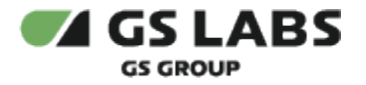

# 4.8. Шифрование данных

1. Перейти во вкладку Ключи пользователей.

| O root              | GS LABS Key Manag                        | er          |                      |                          |                   |                     |                     |              |
|---------------------|------------------------------------------|-------------|----------------------|--------------------------|-------------------|---------------------|---------------------|--------------|
| Ключи пользователей |                                          |             |                      |                          |                   |                     |                     |              |
| 🖉 Служебные ключи   | Ключи пользова<br>Введите код или имя    | ателей<br>् | Фильтры <del>–</del> |                          |                   |                     |                     | + Добавить ~ |
|                     | Код =                                    | Имя         | Алгоритм Ξ           | Номер основной<br>версии | Происхождение \Xi | Дата<br>создания =  | Дата ротации 😑      | Статус \Xi   |
|                     | 678d3187-e1b0-4e04-<br>9f5d-d024aa939d12 | 2           | aes_192_gcm          | 1                        | Внутренний        | 06.06.2024 14:11:58 | 06.06.2024 14:11:58 | Неактивный   |
|                     | 3a73fa8f-fbbc-4bb2-<br>a464-365059e5da6d | актив       | aes_128_gcm          | 2                        | Внутренний        | 07.06.2024 13:42:07 | 10.06.2024 21:44:13 | Активный     |
|                     | 9c4cef41-2359-4ea5-                      | gwe         | aes_128_gcm          | 1                        | Внутренний        | 10.06.2024 12:58:58 | 10.06.2024 12:58:58 | Активный     |

- 2. Выбрать нужный ключ дважды кликнуть в строке с нужным ключом левой кнопкой мыши. Обратите внимание, что для выполнения шифрования ключ должен иметь статус **Активный**.
- 3. Перейти на вкладку Криптографические действия

| формация                       | Версии        | Криптографические действи | ия Разрешения |
|--------------------------------|---------------|---------------------------|---------------|
| Параметр                       | ы             |                           |               |
| Действие                       |               |                           |               |
| Введите зн                     | ачение        | $\sim$                    |               |
| Данные и конт<br><b>Данные</b> | екст задаются | я в формате base64        |               |
| Введите з                      | начение       |                           |               |
|                                |               |                           |               |
|                                |               |                           |               |
|                                |               |                           |               |
| Контекст                       |               |                           |               |
| Контекст<br>Введите за         | начение       |                           |               |
| Контекст<br>Введите за         | начение       |                           |               |
| Контекст<br>Введите за         | начение       |                           |               |
| Контекст<br>Введите зі         | начение       |                           |               |
| Контекст<br>Введите з          | начение       |                           |               |

### **Действие** - выбрать Зашифровать.

### *Данные* - внести данные в формате base64.

Контекст - при необходимости добавить описание (контекст) в формате base64.

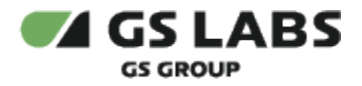

4. Нажать кнопку **Выполнить действие**, на экране отобразится результат:

| Результат криптографическог                  | х действия |
|----------------------------------------------|------------|
| Код                                          | - H        |
| bc3ba155-5595-4e7e-adc7-d6193d846a1d         |            |
| Версия                                       |            |
| 1                                            |            |
| Данные шифрования                            |            |
| AQAAAAm9k2N6XIYBPIK/KIUM1yoaWq9KU/idFQP/GaY= |            |
|                                              |            |
|                                              |            |
|                                              | Отменит    |

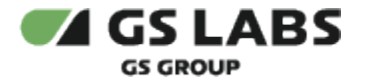

# 4.9. Расшифровка данных

1. Перейти во вкладку Ключи пользователей.

| O root                | GS LABS Key Manag                          | er    |             |                          |                 |                     |                     | 🔵 Выйти →] |
|-----------------------|--------------------------------------------|-------|-------------|--------------------------|-----------------|---------------------|---------------------|------------|
| 🖧 Ключи пользователей |                                            |       |             |                          |                 |                     |                     |            |
| 🖉 Служебные ключи     | Ключи пользователей<br>Введите код или имя |       |             |                          |                 | + Добавить 🗸        |                     |            |
|                       | Код Ξ                                      | Имя   | Алгоритм Ξ  | Номер основной<br>версии | Происхождение Ξ | Дата<br>создания =  | Дата ротации \Xi    | Статус \Xi |
|                       | 678d3187-e1b0-4e04-<br>9f5d-d024aa939d12   | 2     | aes_192_gcm | 1                        | Внутренний      | 06.06.2024 14:11:58 | 06.06.2024 14:11:58 | Неактивный |
|                       | 3a73fa8f-fbbc-4bb2-<br>a464-365059e5da6d   | актив | aes_128_gcm | 2                        | Внутренний      | 07.06.2024 13:42:07 | 10.06.2024 21:44:13 | Активный   |
|                       | 9c4cef41-2359-4ea5-                        | qwe   | aes_128_gcm | 1                        | Внутренний      | 10.06.2024 12:58:58 | 10.06.2024 12:58:58 | Активный   |

- Выбрать нужный ключ дважды кликнуть в строке с нужным ключом левой кнопкой мыши. Обратите внимание, что для выполнения расшифровки ключ должен иметь статус **Активный** или Запланированный к удалению.
- 3. Перейти на вкладку Криптографические действия

| Параметры<br>Действие<br>Введите значение<br>Данные и контекст задаются в формате base64<br>Данные<br>Введите значение |  |
|----------------------------------------------------------------------------------------------------|--|
| Действие Введите значение Данные и контекст задаются в формате base64 Данные Введите значение                          |  |
| Введите значение<br>Данные и контекст задаются в формате base64<br>Данные<br>Введите значение                          |  |
| Данные и контекст задаются в формате base64<br><b>Данные</b><br>Введите значение                                       |  |
| Данные<br>Введите значение                                                                                             |  |
| Введите значение                                                                                                    |  |
|                                                                                                    |  |
|                                                                                                    |  |
|                                                                                                    |  |
| Контекст                                                                                                    |  |
| Введите значение                                                                                                    |  |
|                                                                                                    |  |
|                                                                                                    |  |

### **Действие** - выбрать **Расшифровать.**

*Данные* - внести ранее зашифрованные этим ключом данные **в формате base64**. *Контекст* - при необходимости добавить описание (контекст) в формате base64.

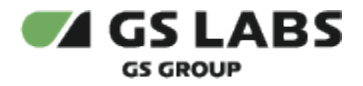

# 4. Нажать кнопку Выполнить действие.

### Результат криптографического действия

| Код                                          |  |
|----------------------------------------------|--|
| bc3ba155-5595-4e7e-adc7-d6193d846a1d         |  |
| Версия                                       |  |
| 1                                            |  |
| Данные шифрования                            |  |
| AQAAAAm9k2N6XIYBPIK/KIUM1yoaWq9KU/idFQP/GaY= |  |
|                                              |  |
|                                              |  |

 $\times$ 

Отменить

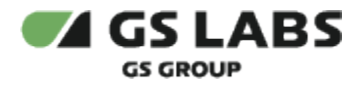

# 4.10. Выгрузка основной версии ключа с метаданными

1. Перейти во вкладку Ключи пользователей

Ключи пользователей

| o root                | GS LABS Key Manag                        | jer    |             |                          |                 |                     |     |
|-----------------------|------------------------------------------|--------|-------------|--------------------------|-----------------|---------------------|-----|
| 💪 Ключи пользователей |                                          |        |             |                          |                 |                     |     |
| 🖉 Служебные ключи     | Ключи пользов                            | ателей |             |                          |                 |                     |     |
|                       | Введите код или имя                      |        | Фильтры \Xi |                          |                 |                     |     |
|                       | Код \Xi                                  | Имя    | Алгоритм Ξ  | Номер основной<br>версии | Происхождение = | Дата<br>создания    | = р |
|                       | 678d3187-e1b0-4e04-<br>9f5d-d024aa939d12 | 2      | aes_192_gcm | 1                        | Внутренний      | 06.06.2024 14:11:58 | 0   |
|                       | 3a73fa8f-fbbc-4bb2-<br>a464-365059e5da6d | актив  | aes_128_gcm | 2                        | Внутренний      | 07.06.2024 13:42:07 | 1   |
|                       | 9c4cef41-2359-4ea5-<br>a7d2-e249ad6195cb | qwe    | aes_128_gcm | 1                        | Внутренний      | 10.06.2024 12:58:58 | 1   |

2. Отметить чекбокс ключа, версию которого надо выгрузить, нажать кнопку **Выгрузить**.

| Введи        | те код или имя                           |                   | Фильтры \Xi |                          |                   |                     |                     | + Добавить ~ |
|--------------|------------------------------------------|-------------------|-------------|--------------------------|-------------------|---------------------|---------------------|--------------|
|              | Код Ξ                                    | Имя               | Алгоритм Ξ  | Номер основной<br>версии | Происхождение \Xi | Дата =              | Дата ротации \Xi    | Статус 📻     |
|              | 678d3187-e1b0-4e04-<br>9f5d-d024aa939d12 | 2                 | aes_192_gcm | 1                        | Внутренний        | 06.06.2024 14:11:58 | 06.06.2024 14:11:58 | Неактивный   |
|              | 3a73fa8f-fbbc-4bb2-<br>a464-365059e5da6d | актив             | aes_128_gcm | 2                        | Внутренний        | 07.06.2024 13:42:07 | 10.06.2024 21:44:13 | Активный     |
|              | 9c4cef41-2359-4ea5-<br>a7d2-e249ad6195cb | qwe               | aes_128_gcm | 1                        | Внутренний        | 10.06.2024 12:58:58 | 10.06.2024 12:58:58 | Активный     |
|              | 12480481-1e21-4b4f-<br>a4f3-970f8a42e344 | па                | aes_128_gcm | 1                        | Внутренний        | 11.06.2024 12:03:35 | 11.06.2024 12:03:35 | Активный     |
|              | 148de847-cbb2-4c9d-<br>9555-e47043c4d695 | ключ для экспорта | aes_256_gcm | 1                        | Внутренний        | 19.06.2024 11:19:47 | 19.06.2024 11:19:47 | Активный     |
|              | 408d37fb-94f8-4938-<br>ae58-773a19fec001 | tk                | aes_128_gcm | 79                       | Внутренний        | 19.06.2024 15:23:44 | 19.06.2024 16:23:15 | Активный     |
|              | c4932fb2-ee2c-49e8-<br>84e6-e1786b8519eb | ключч             | aes_192_gcm | 1                        | Внутренний        | 19.06.2024 15:24:53 | 19.06.2024 15:24:53 | Активный     |
| $\checkmark$ | Выбрано: 1 🛛 🕁 Вы                        | грузить Отмен     | ИТЬ         |                          |                   |                     |                     |              |

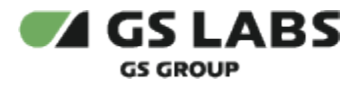

3. Заполнить форму:

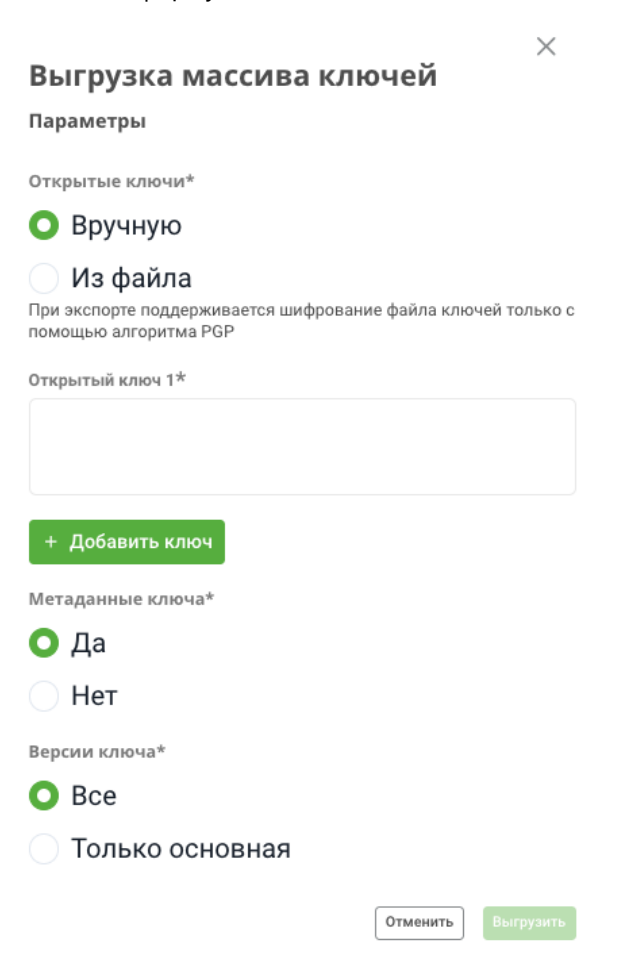

Открытые ключи - выбрать вариант выгрузки - Вручную или Из файла: а) при варианте Вручную далее указать значение публичного PGP-ключа в поле Открытый ключ; б) при варианте Из файла добавить файл формата .asc с содержанием публичного PGP-ключа в поле Выберите файл. +Добавить ключ - нажать данную кнопку, если требуется выполнить шифрование еще одним PGP-

ключом.

Метаданные ключа - выбрать Да.

Версии ключа - выбрать Только основная.

4. Нажать Выгрузить, начнется скачивание зашифрованного файла.

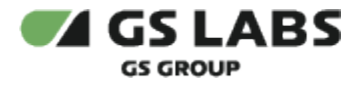

# 4.11. Получение информации для загрузки ключей

1. Перейти во вкладку Служебные ключи.

| root                                | GS LABS Key Manager                      |                                  |              |                       |                     |                     |
|-------------------------------------|------------------------------------------|----------------------------------|--------------|-----------------------|---------------------|---------------------|
| <ul> <li>Служебные ключи</li> </ul> | Служебные ключи<br>Введите код или имя   | <b>1</b><br>Фильтры <del>∓</del> |              |                       |                     |                     |
|                                     | Код 🚍                                    | Имя                              | Алгоритм Ξ   | Номер основной версии | Дата создания 😑     | Дата ротации \Xi    |
|                                     | 19a02912-d4cc-4371-b25e-<br>5d79856883d2 | тест экспорта                    | pgp_rsa_4096 | 1                     | 20.06.2024 11:59:23 | 20.06.2024 11:59:23 |
|                                     | f66447d0-3513-4edc-8699-<br>91c5b321e5ba | tk                               | pgp_rsa_4096 | 1998                  | 19.06.2024 15:22:54 | 20.06.2024 16:42:27 |

- 2. Выбрать нужный PGP-ключ дважды кликнуть в строке с нужным ключом левой кнопкой мыши. Обратите внимание, что для получения информации о загрузке статус выбранного ключа должен быть **Активный**.
- 3. Во вкладке Информация нажать кнопку Информация для импорта:

| формация Версии Р         | азрешения   |                  |                            |                    |             |
|---------------------------|-------------|------------------|----------------------------|--------------------|-------------|
| Параметры                 |             |                  |                            |                    |             |
| Код                       |             |                  |                            |                    |             |
| f66447d0-3513-4edc-8699-9 | 1c5b321e5ba |                  |                            |                    |             |
| Алгоритм                  |             | Имя              |                            |                    |             |
| pgp_rsa_4096              |             | tk               |                            |                    |             |
| Описацие                  |             |                  |                            |                    |             |
| описание                  |             |                  |                            |                    |             |
|                           |             |                  |                            |                    |             |
|                           |             |                  |                            |                    |             |
| Териод ротации*           |             | Номер основной в | ерсии                      |                    |             |
| 1                         |             | 2004             | et our                     |                    |             |
| Знимание! Удалить заданны | й период    |                  |                            |                    |             |
| отации судет нельзя       |             |                  |                            |                    |             |
| Статус                    |             |                  |                            |                    |             |
| Активный                  | ~           |                  |                            |                    |             |
| История                   |             |                  |                            |                    |             |
| Дата создания             | Дата рота   | ции              | Дата планируемого удаления |                    |             |
| 19.06.2024 15:22:54       | 20.06.20    | 24 16:46:56      |                            |                    |             |
|                           |             |                  |                            |                    |             |
|                           |             |                  |                            |                    |             |
| Сохранить изменения       | Отменить    |                  |                            | Информация для имп | орта 🖞 Удал |
|                           |             |                  |                            |                    |             |

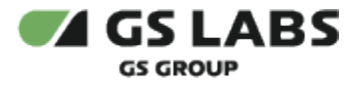

4. Скопировать данные для дальнейшего шифрования при экспорте. Копирование происходит нажатием на значок карты памяти ():

Отменить

| Информация для импорта                                           | X |
|------------------------------------------------------------------|---|
| Код                                                              |   |
| f66447d0-3513-4edc-8699-91c5b321e5ba                             |   |
| Терсия                                                           |   |
| 2004                                                             |   |
| Эткрытый ключ                                                    |   |
| BEGIN PGP PUBLIC KEY BLOCK                                       |   |
| Version: GopenPGP 2.7.5                                          |   |
| Comment: https://gopenpgp.org                                    |   |
| xsFNBGZ0MsqBEAC4PYZx46wNRZszqMYNamGsmQVaRDUjUTpwr3cx5CeB84Oq2R8q |   |

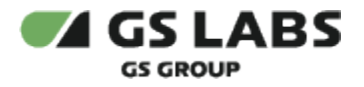

# 4.12. Загрузка пользовательских ключей без метаданных

1. Перейти во вкладку *Ключи пользоватлей, нажать кнопку* **Добавить,** выбрать **Добавить массив** *ключей*:

| • root              | GS LABS Key Manager     |             |            |                       |                   |                 |         |
|---------------------|-------------------------|-------------|------------|-----------------------|-------------------|-----------------|---------|
| 2 Служебные ключи   |                         |             |            |                       |                   |                 |         |
| p on meeting of the | Ключи пользоват         | елей        |            |                       |                   |                 |         |
|                     | Введите код или имя     | Фильтры \Xi |            |                       |                   |                 |         |
|                     |                         |             |            |                       |                   |                 |         |
|                     | Код =                   | Имя         | Алгоритм Ξ | Номер основной версии | Происхождение \Xi | Дата создания 😑 | Дата ро |
|                     | 2f04d146-2odo-4775-9714 |             |            |                       |                   |                 |         |

2. Заполнить форму:

| Добавление массива   | а ключей | ×        |
|----------------------|----------|----------|
| Параметры            |          |          |
| Код ключа*           |          |          |
| Введите или выберите |          | $\sim$   |
| Версия*              |          |          |
|                      |          | $\sim$   |
| Метаданные ключа*    |          |          |
| 🔵 Да                 |          |          |
| О Нет                |          |          |
| Алгоритм*            |          |          |
| Выберите             |          | $\sim$   |
| Разделитель*         |          |          |
| Введите значение     |          |          |
| Выберите файл*       |          |          |
| Файл отсутствует     |          | Ø        |
|                      |          |          |
|                      | Отменить | Добавить |

Код ключа - указать ключ, открытая часть которого была использована при экспорте. После ввода

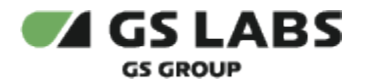

хотя бы одного символа в выпадающем списке отображается только первые 10 ключей из результатов поиска. Если искомый ключ не попал в список, то нужно добавить еще символы.

Версия - указать версию ключа, которая использовалась при экспорте.

### *Метаданные ключа* - выбрать *Нет*.

**Алгоритм** - выбрать из списка код алгоритма шифрования, который был выбран при создании экспортируемого ключа.

Разделитель - указать разделитель, использованный при экспорте. Допустимые символы:

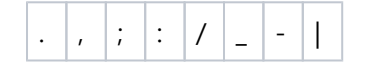

**Выберите файл** - загрузить подготовленный массив ключей, зашифрованный публичной частью PGP-ключа.

3. Нажать кнопку Добавить.

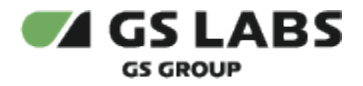

### 4.13. Отложенное удаление версии ключа

Ключи пользователей • 8f33e0ac-ad51-4346-b71d-c83c87ac8924

- 1. Во вкладке пользовательских или служебных ключей дважды кликнуть в строке с нужным ключом левой кнопкой мыши. При этом у выбранного ключа должно быть больше одной версии ключа (число в колонке *Homep основной версии* должно быть больше 1), поскольку отложенное удаление доступно только для не основной версии ключа.
- 2. Перейти на вкладку **Версии** (приведен пример изображения для пользовательского ключа): ключи пользовательского ключа):

| Информация Версии Криптографические действия Разрешения |                        |                     |                                |  |  |  |
|---------------------------------------------------------|------------------------|---------------------|--------------------------------|--|--|--|
| Введите номер версии                                    | Q Фильтры <del>т</del> |                     |                                |  |  |  |
| Номер Ξ                                                 | Основная версия        | Дата создания \Xi   | Дата планируемого удаления \Xi |  |  |  |
| 5                                                       | Да                     | 20.06.2024 18:40:39 |                                |  |  |  |
| 4                                                       | Нет                    | 20.06.2024 18:39:59 |                                |  |  |  |

3. Выбрать версию ключа, отметив требуемый чекбокс. Для удаления версии ее статус должен быть отличным от **Запланированный к удалению.** 

| Ин | формац       | ция Версии       | Криптографические | е действия Разрешения |               |          |         |                               |   |                   |
|----|--------------|------------------|-------------------|-----------------------|---------------|----------|---------|-------------------------------|---|-------------------|
|    | Введи        | ите номер версии |                   | 🔾 Фильтры \Xi         |               |          |         |                               |   | Ротиров           |
|    |              | Номер Ξ          |                   | Основная версия       | Дата соз      | дания Ξ  |         | Дата планируемого<br>удаления | Ξ | Ст                |
|    |              | 5                |                   | Да                    | 20.06.2024    | 18:40:39 |         |                               |   |                   |
|    | $\checkmark$ | 4                |                   | Нет                   | 20.06.2024    | 18:39:59 |         |                               |   |                   |
|    |              | 3                |                   | Нет                   | 20.06.2024    | 18:39:27 |         | 23.06.2024 18:40:17           |   | Запланированный к |
|    |              | 2                |                   | Нет                   | 20.06.2024    | 18:38:47 |         |                               |   | Скомпромети       |
|    |              | 1                |                   | Нет                   | 20.06.2024    | 18:38:14 |         |                               |   | He                |
|    | $\checkmark$ | Выбрано: 1       | Деактивировать    | Пометить скомпромет   | ированным Уда | алить О  | тменить |                               |   |                   |

4. Нажать кнопку **Удалить**. Версия удалится через заданное в системе время, при этом статус версии изменится на **Запланированный к удалению**.

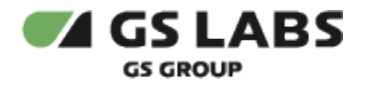

# 4.14. Поиск ключей с использованием строки поиска

1. Во вкладке пользовательских или служебных ключей ввести искомое наименование или код в строку поиска :

Введите код или имя 🔍

- 2. Нажать кнопку Enter на клавиатуре.
- 4.15. Поиск ключей с использованием фильтров
  - 1. Во вкладке пользовательских или служебных ключей нажать кнопку
  - 2. Установить нужные параметры фильтрации (приведен пример изображения для пользовательского ключа):

| Фильтры       | × |
|---------------|---|
| Статус        |   |
| Выберите      | ~ |
| Алгоритм      |   |
| Выберите      | ~ |
| Происхождение |   |
| Выберите      | ~ |
| Дата создания |   |
| СП От         |   |
| 🛱 До          |   |
|               |   |
| Применить     |   |

3. Нажать кнопку Применить.

© ООО "ПЦТ", 2024

Документация "Система генерации ключей Key Manager. Руководство пользователя" является объектом авторского права. Воспроизведение всего произведения или любой его части воспрещается без письменного разрешения правообладателя